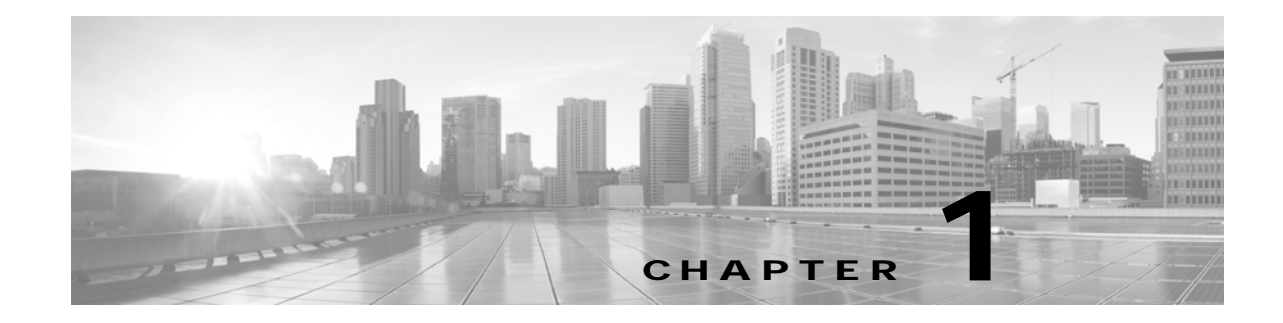

## Activating the Certificate Authority Proxy Function Server

Revised: November 2014, OL-18391-01

When performing the tasks in this chapter, it can be helpful to keep two browser sessions open, with one session logged in to the Cisco Unified CM administration interface and one session logged in to the Cisco TelePresence Multipoint Switch (CTMS) administration interface.

## Contents

This chapter describes how to activate the CAPF server and includes the following sections:

- CAPF Server Activation Task Checklist, page 1-1
- Activating the CAPF Server, page 1-2
- Creating and Configuring an Application User, page 1-4
- Using CAPF to Install, Upgrade, Troubleshoot, or Delete Certificates from the Phone, page 1-11
- Finding Phones on Basis of LSC Status or Authentication String, page 1-12
- Managing CAPF Settings in the Phone Configuration Window, page 1-13
- Entering the CAPF Authentication String Using CLI, page 1-14
- Where to Go Next, page 1-14

## **CAPF Server Activation Task Checklist**

Table 1-1 provides a list of configuration tasks that you perform to activate CAPF Server for the first time.

| Table 1-1 | Cisco CAPF | Server | Activation | Task | Checklist |
|-----------|------------|--------|------------|------|-----------|
| Table 1-1 | Cisco CAPF | Server | Activation | Task | Checklist |

| Configuration Steps |                                                                                                    | Related Procedures and Topics                                   |  |
|---------------------|----------------------------------------------------------------------------------------------------|-----------------------------------------------------------------|--|
| Step 1              | Enable secure communications between Cisco Unified CM and Cisco TelePresence devices                                          | Activating the CAPF Server, page 1-2.                           |  |
| Step 2              | Create and configure an application user                                                                                      | Creating and Configuring an Application<br>User, page 1-4       |  |
| Step 3              | Configure a CAPF profile on the server side and client side.                                                                  | Creating a CAPF Profile for<br>Cisco Unified CM, page 1-6       |  |
| Step 4              | Download the CAPF certificates from Cisco Unified CM                                                                          | Downloading Certificates from<br>Cisco Unified CM, page 1-9     |  |
| Step 5              | Enter the CAPF authentication string using command-line interface (CLI) to install the locally significant certificate (LSC). | Entering the CAPF Authentication String<br>Using CLI, page 1-14 |  |

## Activating the CAPF Server

Use the information in this section to enable secure communications between Cisco Unified CM and Cisco TelePresence devices. The CAPF Server is installed by default with Cisco Unified CM and runs as a service; after you activate and start the CAPF service, Cisco Unified CM is used as a CAPF server. You can then configure the CTMS, and Cisco TelePresence Manager (CTS-Manager) software as CAPF clients.

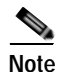

To enable secure conference bridge registration, set the Cisco Unified CM cluster security mode to mixed mode: **Cluster Security Mode** field is set to **1**. Mixed mode allows authenticated, encrypted, and nonsecure Cisco Unified IP Phones to register with Cisco Unified Communications Manager. In this mode, Cisco Unified Communications Manager ensures that authenticated or encrypted devices use a secure port.

Cisco Unified Communications Manager disables auto-registration if you configure mixed mode.

To activate the CAPF server, follow these steps:

Step 1 Log in to Cisco Unified CM administration interface.

Note

e If there are Cisco Unified CM subscribers in your cluster, perform this step for your Cisco Unified CM publisher. You configure the subscribers later in this chapter.

- Step 2 From the Navigation drop-down list, choose Cisco Unified Serviceability and click Go.
- Step 3 Choose Tools > Service Activation.
- Step 4 Choose a server from the Server drop-down list and click Go.
- Step 5 Scroll down to the Security Services area and check the Cisco Certificate Authority Proxy Function check box to activate the CAPF server, as shown in Figure 1-1.

| CISCO For Cisco Unified CallManager Serviceability | Navigation Cisco Unified CallManager Serviceabi |
|----------------------------------------------------|-------------------------------------------------|
| Alarm + Irace + Togls + Simp + Help +              | ccmadministrator About                          |
| Service Activation                                 | Control Center - Feature Service                |
| 🔜 Save 🤣 Set to Default 🖳 Refresh                  |                                                 |
| Status<br>() Status : Ready                        |                                                 |
| Select Server                                      |                                                 |
| Server* vijendra-cm5 💌                             |                                                 |
| CM Services                                        |                                                 |
| Service Name                                       | Activation Status                               |
| Performance and Monitoring Services                | Activation Status                               |
| Cisco Serviceability Reporter                      | Activated                                       |
| Cisco CallManager SNMP Service                     | Activated                                       |
| for the foreign                                    |                                                 |
| Service Name                                       | Activation Status                               |
| 😴 Cisco CTL Provider                               | Activated                                       |
| Cisco Certificate Authority Proxy Function         | Activated                                       |
| Disates Cambra                                     |                                                 |
| Service Name                                       | Activation Status                               |
| Cisco DirSync                                      | Deactivated                                     |
|                                                    |                                                 |
| - Save Set to Default Refresh                      |                                                 |
| (i) *- indicates required item.                    |                                                 |
|                                                    |                                                 |
|                                                    |                                                 |

### Figure 1-1 Activating the CAPF service in Cisco Unified CM

Step 6 Proceed to Creating and Configuring an Application User.

## **Creating and Configuring an Application User**

To create and configure an application user, or to modify the configuration of an existing user, follow these steps:

Step 1 From the Cisco Unified CM administration interface, choose User Management > Application User, as shown in Figure 1-2.

| Figure 1-2  | Creating an   | Application User |
|-------------|---------------|------------------|
| I Iguic I L | or cutting un | application 030  |

| Cisco Unified CM Administration                                                                                                    |                                                                                       |                                                                                | Navigation Cisco Unified CN Administration 💌 Go                                                                                                    |
|----------------------------------------------------------------------------------------------------|---------------------------------------------------------------------------------------|--------------------------------------------------------------------------------|----------------------------------------------------------------------------------------------------|
| ystem • CallRouting • Media Resources • Voice Mail • Device • Applicato                                                                                                    | • User Management •                                                                   | Bulk Administration + Help +                                                   | adman About Lopout                                                                                                    |
|                                                                                                    | Credential Pokcy<br>Credential Pokcy                                                  | y Default                                                                      |                                                                                                    |
|                                                                                                    | Application User                                                                      |                                                                                |                                                                                                    |
| Cisco Unified CM Administration<br>System version: 6.1.2.9901-27                                                                                                    | End User<br>Role<br>User Group<br>User/Phone Add<br>Application User<br>End User CAPF | e<br>r CAPF Profile<br>Profile                                                 |                                                                                                    |
| pyright @ 1999 - 2008 Cisco Systems, Inc.<br>rights reserved.                                                                                                    | SP Realm                                                                              |                                                                                |                                                                                                    |
| is product contains cryptographic features and is subject to United States and<br>port, export, distribute or use encryption. Importers, exporters, distributors ar<br>gulations. If you are unable to comply with U.S. and local laws, return this pro- | ocal country laws gover<br>d users are responsible<br>luct immediately.               | ming import, export, transfer and use<br>for compliance with U.S. and local co | Delivery of Cisco cryptographic products does not imply third-party authority t<br>untry laws. By using this product you agree to comply with applicable laws and |
| ummary of U.S. laws governing Cisco cryptographic products may be found a<br>you require further assistance please contact us by sending email to export@c                                                                                               | 1: http://www.cieco.com<br>eco.com.                                                   | n/wwi/export/crypta/topl/stara.html-                                           |                                                                                                    |

- Step 2 Choose one of the following:
  - To create a new CTMS application user, click the Add New button, and continue to Step 3.

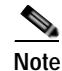

Cisco recommends that you create a new application user for each system component (CTMS, CTRS, and CTS-Manager.)

• To use an existing application user, click the **Find** button, locate the user ID, click the hypertext link to select that user, and continue to Step 4.

Step 3 In the Application User Information area, enter a user ID and password, as shown in Figure 1-3.

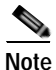

Make a note of the user ID that you create.

Figure 1-3 Adding Application User ID and Password

| Application User Configuration   |                         |  |
|----------------------------------|-------------------------|--|
| 🔚 Save 🗶 Delete 🕞 Copy 🕂 Add New |                         |  |
| Status                           |                         |  |
| Status<br>Status: Ready          |                         |  |
| Application User Information     |                         |  |
| User ID*                         | dhsr110                 |  |
| Password                         | •••••                   |  |
| Confirm Password                 |                         |  |
| Digest Credentials               |                         |  |
| Confirm Digest Credentials       |                         |  |
| Presence Group*                  | Standard Presence group |  |

- **Step 4** Add and verify the following groups and roles in the Permissions Information area:
  - a. Click Add to User Group.
  - b. Check the check box next to Standard CTI Enabled and Standard CTI Secure Connection.
  - c. Click Add Selected.

Cisco Unified CM automatically adds the information that you choose in the Groups field to the Roles field.

- d. Verify that the following roles display in the Roles field:
  - Standard AXL API Access
  - Standard CCM Admin Users
  - Standard CTI Enabled
  - Standard CTI Secure Connection
- e. If the Standard AXL API Access and Standard CCM Admin Users roles do not appear in the Roles field, you can add them now.

Choosing this permission information enables the following security features in Cisco Unified CM:

- Transport Layer Security (TLS) support
- Certificate Tracking (in this case, the LSC)
- For Cisco Unified CM Version 7.0, Secure Real-Time Protocol (SRTP) support

## Creating a CAPF Profile for Cisco Unified CM

A CAPF Server authenticates a CAPF Client based on a client profile pre-configured in the Cisco Unified CM database. This requires users to configure a CAPF Profile on the server side and client side. The CAPF Profile parameters need to be provided to authenticate each client. The CAPF Server configuration is performed from the Cisco Unified CM Administration web page which allows users to configure an Application or End-user CAPF Profile. This configuration record is stored in the server database to authenticate the client which is trying to download the certificate.

To create a CAPF profile, follow these steps:

Step 1 From the Cisco Unified CM administration interface, choose User Management > Application User CAPF Profile, as shown in Figure 1-4.

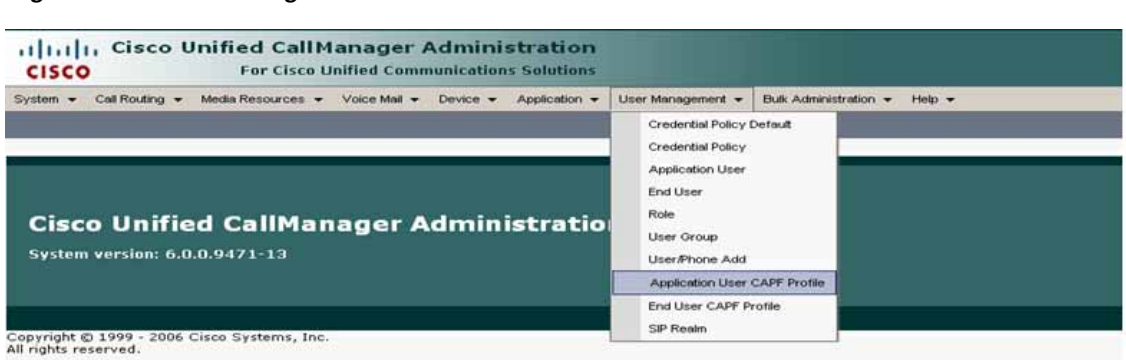

#### Figure 1-4 Creating a CAPF Profile

This product contains cryptographic features and is subject to United States and local country laws governing import, export, transfer and use. Delivery of Cis distributors and users are responsible for compliance with U.S. and local country laws. By using this product you agree to comply with applicable laws and reg A summary of U.S. laws governing Cisco cryptographic products may be found at: <u>http://www.cisco.com/wwl/export/crypto/tool/stara.html</u>. If you require further assistance please contact us by sending email to export@cisco.com. Step 2 Click the Add New button, as shown in Figure 1-5.

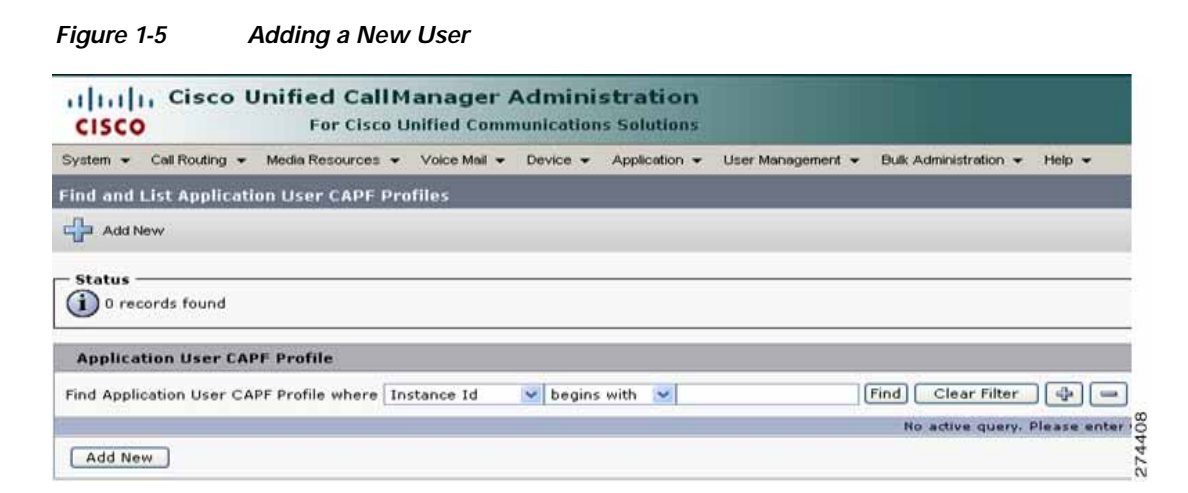

- **Step 3** Enter the following information using Figure 1-6 as a guide:
  - Application User—Select the user you just created in the "Creating and Configuring an Application User" section on page 1-4.
  - Instance Id—Enter an ID that is unique for this Cisco Unified CM cluster.

Note Make a note of the Instance ID that you create. You use this information later in this chapter when you download LSCs in the "Downloading LSCs onto an Infrastructure Device" section on page 3-5.

- Certificate Operation—Choose Install//Upgrade.
- Authentication Mode—Choose By Authentication String (default).
- Authentication String—Click this text box and manually enter an authentication string. Optionally, you can click the Generate String button to create a randomly generated authentication string.

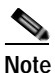

Make a note of the authentication string. You use this information later in this chapter.

- Key size (bits)—Choose 1024 (default).
- Operation Completes By—Leave the default value.

## 

Note To avoid regenerating a new authentication string, complete the procedure in the "Downloading LSCs onto an Infrastructure Device" section on page 3-5 before the date and time that is specified in the Operation Completes By field.

| Figure 1-6 | Configuring the CAPF Profile |
|------------|------------------------------|
| riguic i o | configuring the oral i forme |

| Application User CAPF Profile Configuration |                                                           |                 |  |
|---------------------------------------------|-----------------------------------------------------------|-----------------|--|
| Save                                        |                                                           |                 |  |
|                                             |                                                           |                 |  |
| Status: Ready                               |                                                           |                 |  |
|                                             |                                                           |                 |  |
| Application User CAPF P                     | rofile                                                    |                 |  |
| Application User <sup>*</sup> Not Se        | lected 😽                                                  |                 |  |
| Instance Id*                                |                                                           |                 |  |
|                                             | rosy Eurotion (CAPE) Information                          |                 |  |
|                                             |                                                           |                 |  |
| Certificate Operation*                      | Instal/Upgrade                                            |                 |  |
| Authentication Mode*                        | By Authentication String 🛛 🗸                              |                 |  |
| Authentication String                       |                                                           | Generate String |  |
| Key Size (bits)*                            | 1024                                                      |                 |  |
| Operation Completes By                      | Operation Completes By 2008 ; 10 ; 2 ; 12 (YYYY:MM:DD:HH) |                 |  |
| Certificate Operation Status: None          |                                                           |                 |  |
|                                             |                                                           |                 |  |
| Save                                        |                                                           |                 |  |
| A *- indicates required item                |                                                           |                 |  |
| Done 🖉                                      |                                                           | 274             |  |

**Step 4** Click **Save**. The Application User CAPF Profile Configuration window should look similar to the example in Figure 1-7.

Figure 1-7 Application User CAPF Profile Configuration Window Example

| Application User CAPF Profile Configuration               |                                                 |   |                 |  |
|-----------------------------------------------------------|-------------------------------------------------|---|-----------------|--|
| 🔚 Save 🗶 Delete 🗋                                         | Copy 🛟 Add New                                  |   |                 |  |
| <b>Status</b><br>Status: Ready                            |                                                 |   |                 |  |
| Application User CAPF P                                   | rofile                                          |   |                 |  |
| Application User* dh93-User<br>Instance Id* 093           | Application User* dh93-User<br>Instance Id* 093 |   |                 |  |
| Certification Authority P                                 | roxy Function (CAPF) Information ————           |   |                 |  |
| Certificate Operation*                                    | Install/Upgrade                                 | ~ |                 |  |
| Authentication Mode*                                      | By Authentication String                        | ~ |                 |  |
| Authentication String                                     | 1410254971                                      |   | Generate String |  |
| Key Size (bits)*                                          | 1024                                            | ~ |                 |  |
| Operation Completes By 2008 : 10 : 5 : 12 (YYYY:MM:DD:HH) |                                                 |   |                 |  |
| Certificate Operation Status: Upgrade Success             |                                                 |   |                 |  |
| — Save Delete Copy                                        | Add New                                         |   |                 |  |

## **Downloading Certificates from Cisco Unified CM**

Download the Certificates from Cisco Unified CM in preparation for uploading them to CTMS and Cisco TelePresence Manager. To download the certificate(s), follow these steps:

Step 1

Note

Log in to Cisco Unified CM administration interface.

If there are Cisco Unified CM subscribers in your cluster, perform this step for your Cisco Unified CM publisher. You configure the subscribers later in this procedure.

Step 2 From the Navigation drop-down list, choose Cisco Unified OS Administration and click Go, as shown in Figure 1-8.

Figure 1-8 Navigating to the Cisco Unified OS Administration Page

| Mem Favorites Tools Help                                                      | a da ser en la constant de la constant de la constant de la constant de la constant de la constant de la const     |
|-------------------------------------------------------------------------------|----------------------------------------------------------------------------------------------------|
| • 💿 • 💌 🖻 😚 🔎 Search 👷 Favorites 🍪 😒 • 头                                      |                                                                                                    |
| https://172.28.27.111/comadmin/logoff.do                                      | 💌 🄁 Go 🛛 Links 🎽 Google 💽 🗸 💌 🐢 🎾 Settings*                                                                        |
| Cisco Unified CM Administration<br>For Cisco Unified Communications Solutions | Nazigetien Cisco Unified OS Administration 💌 Go<br>Cisco Unified CM Administration<br>Cisco Unified Serviceability |
| o Unified CM Administration                                                   | Fessivurd Incin Recent                                                                                             |

- Step 3 Choose Security > Certificate Management. The Certificate List window appears, as shown in Figure 1-9.
- Step 4 Click the **Find** button.

Figure 1-9 Location of CAPF.der File in Find Results

| Certificate List         |                      |                             |                 |                                          |
|--------------------------|----------------------|-----------------------------|-----------------|------------------------------------------|
| Generate New             | Upload Certificate 🔋 | Download CTL 🔃 Generate CSR |                 |                                          |
| Chabus                   |                      |                             |                 |                                          |
| 13 records found         |                      |                             |                 |                                          |
| Certificate List (a      | ( - 13 of 13)        |                             |                 | Rows per Pa                              |
| Find Certificate List wh | ere File Name        | 💌 begins with 💌             | Find Clear Filt | ter 🕀 😑                                  |
| Certificate Name         | Certificate Type     | .PEM File                   | .DER File       | Description                              |
| CAPF-trust               | trust-certs          | CAP-RTP-001.pem             |                 |                                          |
| CallManager-trust        | trust-certs          | CAP-RTP-001.pem             |                 |                                          |
| CAPF-trust               | trust-certs          | CAP-RTP-002.pem             |                 |                                          |
| CallManager-trust        | trust-certs          | CAP-RTP-002.pem             |                 |                                          |
| CallManager-trust        | trust-certs          | CAPE-29a4c71f.pem           |                 |                                          |
| CAPF                     | certs                | CAPF.pem                    | CAPF.der        | Self-signed certificate generated by sys |
| CallManager              | certs                | CallManager.pem             | CallManager.der | Self-signed certificate generated by sys |
| CAPF-trust               | trust-certs          | Cisco Nanufacturing CA.pem  |                 |                                          |
| CallManager-trust        | trust-certs          | Cisco Nanufacturing CA.pem  |                 |                                          |
| CAPF-trust               | trust-certs          | Cisco Root CA 2048.pem      |                 |                                          |
| CallManager-trust        | trust-certs          | Cisco Root CA 2048.pem      |                 |                                          |
| ipsec                    | certs                | ipsec.pem                   | ipsec.der       | Self-signed certificate generated by sys |
| torncat                  | certs                | tomcat.pem                  | tomcat.der      | Self-signed certificate generated by sys |
| Generate New             | Upload Certificate   | Download CTL Genera         | te CSR          |                                          |

Step 5 Locate the CAPF.der file and click the CAPF.der hypertext link. The Certificate Configuration window appears.

#### Step 6 Click Download.

Step 7 Download the file to your local machine, retaining the CAPF.der file name.

- Step 8Return to the Certificate List window.Step 9If you cannot locate the CallManager.der file, click the Find button.Step 10Locate the CallManager.der file and click the CallManager.der hypertext link.Step 11Click Download.Step 12Download the file to your local machine. Rename the file to CUCM0.der.NoteBe sure to rename this file.Step 13If there are any subscribers in your Cisco Unified CM cluster, do the following:
  - a. Download the CallManager.der file from each subscriber to your local machine by performing Step 1 through Step 11.
  - **b.** For each subscriber, rename the CallManager.der file to **CUCM***x***.der**, where *x* is the number of the subscriber. For example:

Download the CallManager.der file from the first subscriber and rename that file **CUCM1.der**, download the CallManager.der file from the second subscriber and rename that file **CUCM2.der**, and so on.

# Using CAPF to Install, Upgrade, Troubleshoot, or Delete Certificates from the Phone

To use the Certificate Authority Proxy Function, follow these steps, using the information in Table 1-2 as a reference:

- Step 1 Find the phone, as described in the Cisco Unified Communications Manager Administration Guide.
- Step 2 After the search results display, locate the phone where you want to install, upgrade, delete, or troubleshoot the certificate and click the **Device Name (Line)** link for that phone.
- **Step 3** Enter the configuration settings, as described in Table 1-2.
- Step 4 Click Save.
- Step 5 Click Reset.

## Finding Phones on Basis of LSC Status or Authentication String

To find phones on the basis of certificate operation status or the authentication string, follow these steps:

**Step 1** In Cisco Unified Communications Manager Administration, choose **Device > Phone**.

The Find and List window displays. Records from an active (prior) query may also display in the window.

- Step 2 From the first drop-down list box, choose one of the following options:
  - **LSC Status**—Choosing this option returns a list of phones that use CAPF to install, upgrade, delete, or troubleshoot locally significant certificates.
  - Authentication String—Choosing this option returns a list of phones with an authentication string that is specified in the Authentication String field.
- Step 3 From the second drop-down list box, choose a search pattern.
- **Step 4** Specify the appropriate search text, if applicable.

Note

To add additional search criteria, click the + button. When you add criteria, the system searches for a record that matches all criteria that you specify. To remove criteria, click the – button to remove the last added criterion or click the **Clear Filter** button to remove all added search criteria.

#### Step 5 Click Find.

All matching records display. You can change the number of items that display on each page by choosing a different value from the Rows per Page drop-down list box.

Step 6 From the list of records that display, click the link for the record that you want to view.

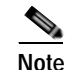

To reverse the sort order, click the up or down arrow, if available, in the list header.

The window displays the item that you choose.

## Managing CAPF Settings in the Phone Configuration Window

Table 1-2 describes the CAPF settings in the Phone Configuration window in Cisco Unified Communications Manager Administration.

Table 1-2 CAPF Configuration Settings

| Setting                | Description                                                                                                    |
|------------------------|----------------------------------------------------------------------------------------------------|
| Certificate Operation  | From the drop-down list box, choose one of the following options:                                                                                                    |
|                        | • <b>No Pending Operation</b> —Displays when no certificate operation is occurring. (default setting)                                                                                                    |
|                        | • <b>Install/Upgrade</b> —Installs a new or upgrades an existing locally significant certificate in the phone.                                                                                                    |
|                        | • <b>Delete</b> —Deletes the locally significant certificate that exists in the phone.                                                                                                    |
|                        | • <b>Troubleshoot</b> —Retrieves the locally significant certificate (LSC) or<br>the manufacture-installed certificate (MIC), so you can view the<br>certificate credentials in the CAPF trace file. If both certificate types<br>exist in the phone, Cisco Unified Communications Manager creates<br>two trace files, one for each certificate type. |
|                        | TipBy choosing the Troubleshoot option, you can verify that an LSC<br>or MIC exists in the phone. The Delete and Troubleshoot options<br>do not display if a certificate does not exist in the phone.                                                                                                    |
| Authentication String  | If you chose the By Authentication String option, this field applies.<br>Manually enter a string or generate a string by clicking the Generate<br>String button. Ensure that the string contains 4 to 10 digits.                                                                                                    |
|                        | To install, upgrade, or troubleshoot a locally significant certificate, the phone user or administrator must enter the authentication string. See "Entering the CAPF Authentication String Using CLI" section on page 1-14 for more information.                                                                                                    |
| Generate String        | If you want CAPF to automatically generate an authentication string, click this button. The 4- to 10-digit authentication string displays in the Authentication String field.                                                                                                    |
| Operation Completes by | This field, which supports all certificate operation options, specifies the date and time by which you must complete the operation.                                                                                                    |
| Operation Status       | This field displays the progress of the certificate operation; for example, <operation type=""> pending, failed, or successful, where operating type equals the Install/Upgrade, Delete, or Troubleshoot certificate operation options. You cannot change the information that displays in this field.</operation>                                    |

## Entering the CAPF Authentication String Using CLI

If you chose the By Authentication String mode and generated an authentication string, you must enter the authentication string using CTS command-line interface (CLI) to install the locally significant certificate (LSC).

The authentication string is for one-time use only.

#### **Before You Begin**

Before you enter the authentication string using CLI, verify that the following conditions are met:

- The CAPF certificate exists in the CTL file.
- You activated the Cisco Certificate Authority Proxy Function service, as described in "Activating the CAPF Server" section on page 1-2.
- The Cisco Unified CM server is operational.

#### Procedure

To set the authentication string using CLI, follow these steps:

Step 1 Log into your SSH client.

```
Step 2 Enter the following command:
```

```
admin help set security authstring
authstring help:
This will set the CAPF authentication string.
syntax is: set security authstring numeric_string
numeric_string mandatory This is a numeric authorization
string that matches the CUCM device
setting
Note: The authentication string must be greater than four digits and
numerical in value.
Example:
admin: set security authstring 123456
admin:
```

#### **Related Information**

See the *Cisco Unified Communications Manager Security Guide* for step-by-step instructions for configuring authentication and encryption for Cisco Unified Communications Manager and Cisco Unified IP Phones.

## Where to Go Next

See Chapter 2, "Configuring the Cisco CTL Client" for information about the Certificate Trust List (CTL) file.